## Setting up Giving in Church Center from a Mobile Device

Please ensure that your recurring giving is canceled through Infellowship, our old giving platform, prior to setting up your new giving through Church Center so you are not charged or drafted twice for your gift.

1. Download and install the church center app through your App store or Play Store.

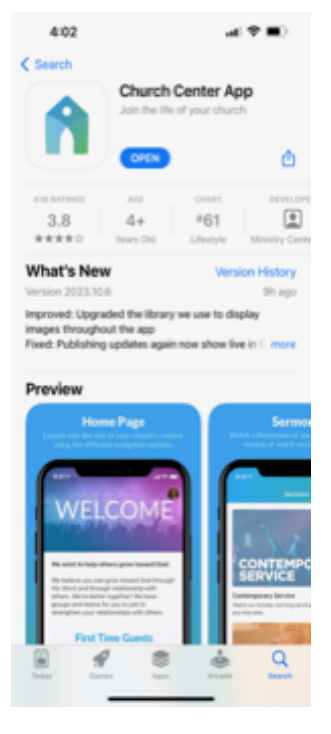

- 2. You will be prompted to create an account using your phone number or e-mail address if you have not already downloaded the church center app onto your phone. Follow prompts to set up your account.
  - a. You may need to turn on your device's location to locate Cielo Vista Church in the app if it is not on.
  - b. Once Cielo Vista Church pops up, select this church.
- 3. You will then be routed to the home page of Cielo Vista Church in the app which should look like the image below.

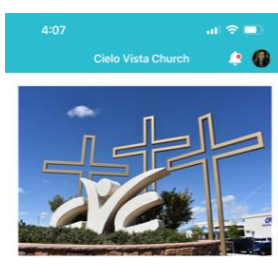

Sunday Service Times

| 900 AM English Service Time     10:45 AM English Service Time with ASL &     Spanish Translation     10:45 AM Youth Service in the Vest End     10:07 PM Service in stand of the Vest End     100 PM Service on Español     100 PM Service on Español     Service on Español     Service on Español     Service on Stand Service     Service on Stand Service     Service on Stand Service     Service on Stand Service     Service on Stand Service     Service on Stand Service     Service on Stand Service     Service on Stand Service     Service on Stand Service     Service Stand Service     Service     Service Stand Service     Service     Serv |                           |                                                                                                    |  |  |
|----------------------------------------------------------------------------------------------------|---------------------------|----------------------------------------------------------------------------------------------------|--|--|
| 10:45 AM English Service Time with ASL &<br>Spanish Translation<br>10:45 AM Youth Service in the West End<br>100 PM Servicio ner Español<br>100 PM Servicio para jovenes en Español en<br>salon 28<br>Mark Your Calendars!!<br>Sunday, November 5th CVC will have a new second<br>service start time at 17 am.<br>Daylight Savings Time ends so do not forget to set<br>your clocks back an hour                                                                                                    | 9:00 AM                   | English Service Time                                                                                                    |  |  |
| Spanish Translation<br>1045 AM Youth Service in the Vest End<br>100 PM Servicio en Español<br>100 PM Servico para jovenes en Español en<br>salon 28<br>Mark Your Calendars!!<br>Sunday, November Sth CVC will have a new second<br>service start time at 11 am.<br>Daylight Savings Time ends so do not forget to set<br>your clocks back an hourt                                                                                                    | 10:45 AM                  | English Service Time with ASL &                                                                                                    |  |  |
| 10:45 AM     Youth Service in the West End       10:0 PM     Service on Español en<br>salon 2B <b>Mark Your Calendars!!</b> Sunday, November Sth CVC will have a new second<br>service start time at 17 am.       Daylight Savings Time ends so do not forget to set<br>your clocks back am hourt                                                                                                    |                           | Spanish Translation                                                                                                    |  |  |
| 1:00 PM Servicio para jovenes en Español<br>1:00 PM Servicio para jovenes en Español en<br>salon 28<br>Mark Your Calendars!!<br>Sunday, November 5th CVC will have a new second<br>service start tim et 11 am.<br>Daylight Savings Time ends so do not forget to set<br>your clocks back an hour                                                                                                    | 10:45 AM                  | Youth Service in the West End                                                                                                    |  |  |
| 1:00 PM Servicio para jovenes en Español en<br>salon 28<br>Mark Your Calendars!!<br>Sunday, November 5th CVC will have a new second<br>service start time at 11 am.<br>Daylight Savings Time ends so do not forget to set<br>your clocks back an hour                                                                                                    | 1:00 PM                   | Servicio en Español                                                                                                    |  |  |
| saion 28<br>Mark Your Calendars!!<br>Sunday, November 5th CVC will have a new second<br>service start time at 11 am.<br>Daylight Savings Time ends so do not forget to set<br>your clocks back an hour                                                                                                    | 1:00 PM                   | Servicio para jovenes en Español en                                                                                                    |  |  |
| Mark Your Calendars!!<br>Sunday, November 5th CVC will have a new second<br>service start time at 11 am.<br>Daylight Savings Time ends so do not forget to set<br>your clocks back an hour                                                                                                    |                           | salon 2B                                                                                                    |  |  |
|                                                                                                    | i i                       | Mark Your Calendars!!                                                                                                    |  |  |
|                                                                                                    | Sunday, No<br>Daylight Sa | Mark Your Calendars!!<br>vember 5th CVC will have a new second<br>service start time at 11 an.<br>wings Time ends od on of torget to set<br>your clocks back an hour! |  |  |

- 4. At the bottom of the screen, you will see a ribbon menu identifying Home, Calendar, Groups, Give and More. Click on Give.
- 5. Enter the dollar amount you would like to give. Then click Next.
- 6. Under Fund, click on the down arrow. Here you will see the different areas where you can give to. They are:
  - a. Tithes | Diezmo
  - b. Offering|Ofrendas
  - c. ShipBuilders
  - d. Missions | Misiones
  - e. Benevolence | Benevolencia
  - f. Building | Fondo para Edificio
- 7. Select the fund where you would like to Give.
- 8. Next select the frequency. Here you can select to do a one-time gift or set up recurring giving based on options b through e below. Click on the down arrow and you can select from the following options:
  - a. One Time (now)
  - b. Weekly
  - c. Every Other Week
  - d. Monthly
  - e. Twice Monthly
- 9. Next you will select your Payment Method. You can select to add a bank account or add debit/credit card.
  - a. Please note that you may opt to cover the processing fee for your transaction which is .30 for giving through bank or \$.30 + 2.15% for debit/credit card.
  - b. Adding Bank Account, you will be directed to the following screen. Cielo Vista Church uses Stripe to connect your bank account to your giving transaction.

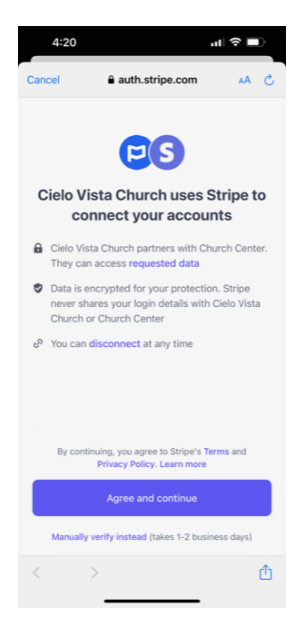

- i. Click agree and continue.
- ii. You will then be prompted to search and select your bank. If your bank is not listed in one of the images, search by entering your bank/financial institution name.

| 4:23 ul 🕈 🖿        |                        |                |      |  |  |  |
|--------------------|------------------------|----------------|------|--|--|--|
| Cancel             | auth.str               | ipe.com        | AA Ĉ |  |  |  |
| $\leftarrow$       | ← stripe               |                |      |  |  |  |
| Select your bank   |                        |                |      |  |  |  |
| Q Search           | for your bank          |                |      |  |  |  |
| CHA                | SE 🔾                   | WELLS<br>FARCO |      |  |  |  |
| Bank of            | America.               | 🕷 🗑 US/        | 4A*  |  |  |  |
| Ø                  | PNC                    | Capital        | 2    |  |  |  |
| NAL<br>FED<br>Cred | /Y<br>ERAL<br>It Union |                | 5T   |  |  |  |
| us                 | bank.                  | A Regi         | ONS  |  |  |  |
|                    |                        |                |      |  |  |  |
| <                  | >                      |                | ٥    |  |  |  |

iii. Once you select your bank, you will be prompted to login with your online bank information to connect your account.

| 4:36 II 🕈 💷                                                                              | 4:36 HI 🗢 🗩                                                                                                    |
|------------------------------------------------------------------------------------------|----------------------------------------------------------------------------------------------------|
| Cancel auth.stripe.com                                                                   | Cancel 🔒 nnect.secure.wellsfargo.com 🗚 💍                                                                           |
| $\leftarrow$                                                                             | WELLS FARGO $\equiv$                                                                                               |
| WF                                                                                       | Good afternoon<br>Sign on to manage your accounts                                                                  |
| Log in to Wells Fargo<br>Next, you'll be prompted to log in and connect your<br>account. | Username                                                                                                    |
|                                                                                          | Password Ø                                                                                                    |
|                                                                                          | Save username                                                                                                    |
|                                                                                          |                                                                                                    |
|                                                                                          | Forgot username or password?                                                                                       |
|                                                                                          | Investment and Insurance Products are:                                                                             |
|                                                                                          | Not Insured by the FDIC or Any<br>Federal Government Agency                                                        |
| Continue 2                                                                               | <ul> <li>Not a Deposit or Other Obligation<br/>of, or Guaranteed by, the Bank or<br/>Any Bank Affiliate</li> </ul> |
| < > <u></u>                                                                              | < > ①                                                                                                    |

- 10. Once bank account information is entered Stripe will validate the account is correct and active given the information you have provided.
- 11. Adding Debit/Credit Card
  - a. You will need to enter the following information:
    - i. Card Number
    - ii. Expiration Date
    - iii. CVC
    - iv. Zip
  - b. Once entered, click save.

- c. Next you can opt to cover the processing fee and view what that processing fee is based on your gift.
- d. Click Next
- e. You will then be prompted to confirm your gift whether by Bank Draft (ACH) or debit/credit card. If the information is correct, click Give \$ (dollar amount) now to process your gift.

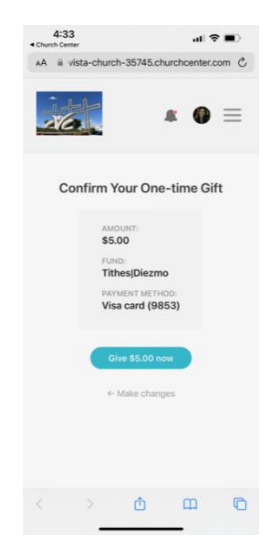